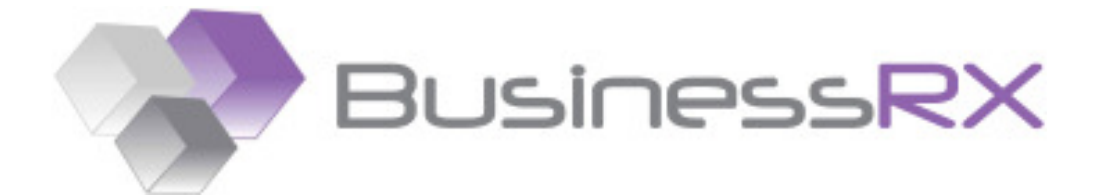

# Business Report eXpert

## Como trabalhar com as opções de Drilldown

Exemplo de como utilizar a opção "Detalhar função" do BusinessRX e de como obter maior detalhe aos dados contabilísticos importador.

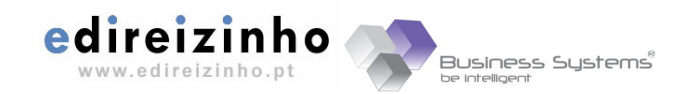

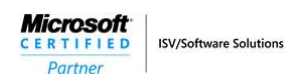

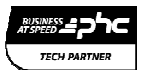

#### Introdução

Neste documento iremos explicar de uma forma mais resumida e simples a utilidade da opção "**Detalhar função**" no BusinessRX, e como tirar partido dela para poder pesquisar outras contas e indicadores que estejam ligados a uma determinada função BFX. A opção "**Detalhar função**" funciona como uma espécie de *drill-down* onde é possível pesquisar, até ao grau mais baixo, todos os registos relacionados com uma determinada função BusinessRX numa célula da folha Excel. No Manual do Utilizador do BusinessRX poderá obter mais informações sobre esta opção. Neste documento iremos abordar questões mais práticas e que serão de grande utilidade para o uso desta funcionalidade.

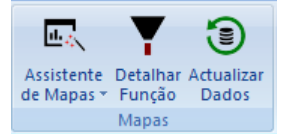

#### ATENÇÃO

Para que possa ativar esta opção é necessário que esteja uma empresa ligada ao BusinessRX e que a célula selecionada na folha Excel contenha uma função BFX. Esta opção não está disponível, nesta versão, para Funções Sectoriais.

#### O primeiro exemplo: obter o detalhe de um indicador.

Sempre que numa determinada célula de uma folha Excel tiver uma função BFX (que pode representar um indicador financeiro, por exemplo) é possível obter o detalhe dessa mesma função. Isto é, o BusinessRX consegue pesquisar quais as rúbricas, financeiras ou contabilísticas, que originaram esse mesmo valor, permitindo navegar ao estilo *drill-down* até à conta do balancete.

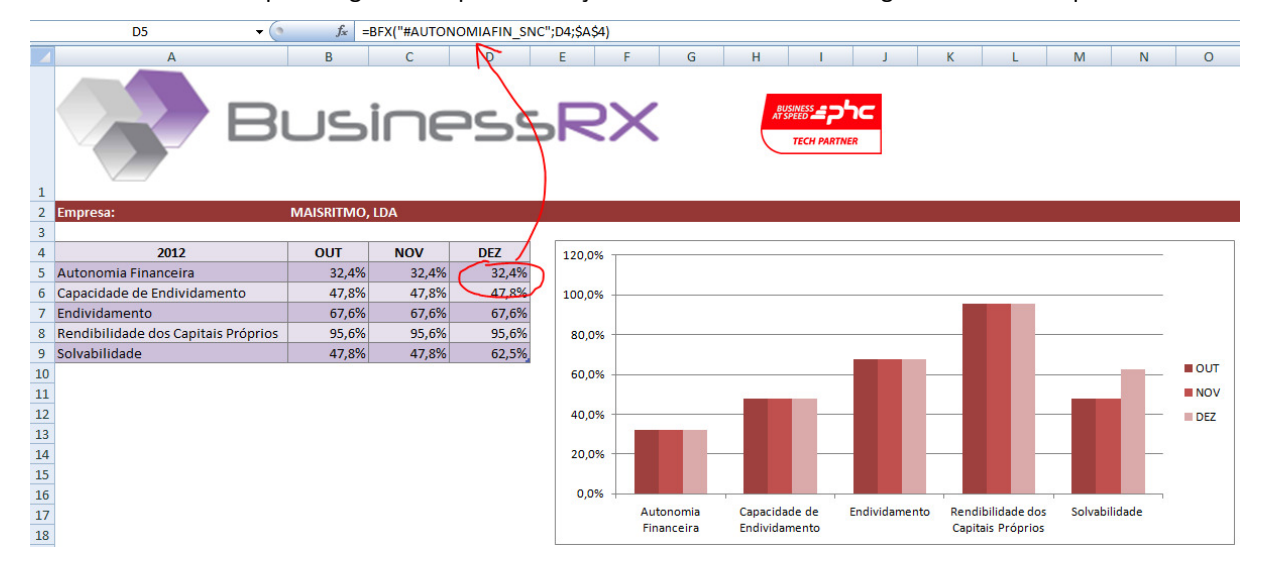

Tomemos como exemplo o seguinte mapa com funções BFX e com dados carregados de uma empresa.

Neste mapa, foi selecionada a célula "D5" que contém uma função do BusinessRX para retornar o indicador "Autonomia Financeira", do mês Dezembro de 2012, como mostra a seta a vermelho.

A função é apresentada com o identificador (ou *tag*) "#AUTONOMIAFIN\_SNC" e as células D4 e A4 representam, o mês e o ano, respetivamente ("DEZ" e "2012"). Ao valor apresentado (32,4%) vamos tentar obter o detalhe desse mesmo resultado. Para esse efeito, vamos selecionar a célula "D5" e escolher o botão "Detalhar função" existente no grupo "Mapas" do separador "BusinessRX" na *ribbon* do Microsoft Excel.

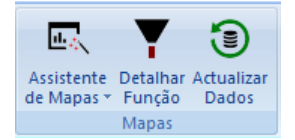

Imediatamente, o programa abre o ecrã com o produto do detalhe e nele poderemos ver quais as rúbricas, ou contas, que compõe esse indicador.

| Y | BusinessRX - Resultado do de        | etalhe                                                                     |       |            |
|---|-------------------------------------|----------------------------------------------------------------------------|-------|------------|
| E | ste é o produto do detalhe para     | a função #AUTONOMIAFIN_SNC, ano 2012, mês 12, referente à empresa MAISRITM | D:    | <b>▼</b>   |
| ſ | Identificador da função             | Nome da rúbrica                                                            | Valor |            |
|   | #CAPP_SNC                           | CAPITAL PROPRIO TOTAL                                                      |       | 203.731,33 |
|   | #ACTIVO_SNC                         | ACTIVO TOTAL                                                               |       | 629.553,41 |
|   |                                     |                                                                            |       |            |
|   | Como deseja colar o pro             | duto do detalhe efectuado?                                                 |       |            |
|   | <ul> <li>Numa nova folha</li> </ul> | 3                                                                          |       |            |
|   | 🔘 Na mesma folha                    | (atenção: esta opção poderá sobrepor dados ja existentes na folha)         |       |            |
| ( | Ajuda 📝 Criar                       | r células com período para referência nas fórmulas                         | Colar | Cancelar   |

Nele vemos que o indicador "Autonomia Financeira" é composto pelas rúbricas "Capital Próprio Total" e "Ativo Total", sendo que o ecrã mostra os valores de cada um destes componentes (203.731,33 € e 629.553,41€, respetivamente) para o mês de Dezembro de 2012. Valores esses, já anteriormente guardados pelo utilizador na base de dados do BusinessRX.

A partir deste ecrã podemos navegar por qualquer detalhe. Vamos, desta forma, obtendo os valores agrupados que originaram uma determinada rúbrica ou conta. A navegação é feita através dos botões com setas vermelha (*drill-down*) e verde (*drill-up*) no canto superior direito do ecrã, ou simplesmente com duplo clique no item do quadro.

Por exemplo, vamos escolher o valor do "#ACTIVO\_SNC" e fazer duplo clique nessa linha. O resultado é um quadro com as várias rúbricas do Balanço que compõem o "ATIVO".

| Y BusinessRX - Resultado do de     | talhe                                                                  |                |  |
|------------------------------------|------------------------------------------------------------------------|----------------|--|
| Este é o produto do detalhe para a | a função #ACTIVO_SNC, ano 2012, mês 12, referente à empresa MAISRITMO: |                |  |
| Identificador da função            | Nome da rúbrica                                                        | Valor          |  |
| #ACTIVONAOCORRENTE_SNC             | ACTIVO NÃO CORRENTE                                                    | 0,00           |  |
| #ACTIVOCORRENTE_SNC                | ACTIVO CORRENTE                                                        | 629.553,41     |  |
|                                    |                                                                        |                |  |
| Como deseja colar o pro            | duto do detalhe efectuado?                                             |                |  |
| Numa nova folha                    | 3                                                                      |                |  |
| 🔘 Na mesma folha                   | (atenção: esta opção poderá sobrepor dados ja existentes na folha)     |                |  |
| Ajuda 🔽 Criar                      | células com período para referência nas fórmulas                       | Colar Cancelar |  |

Se selecionarmos "Ativo Corrente" e fizermos duplo clique ou clique no botão com a seta vermelha, descemos mais um nível e vamos obter as rúbricas que originaram o valor de 629.553,41 € de Ativo Total no mês de Dezembro de 2012 para esta empresa.

Se continuarmos com o *drill-down* poderemos chegar ao limite onde aparecerão as contas do Balancete. Este nível de detalhe mais profundo só é possível de obter com a importação de dados contabilísticos. Quanto mais analítico e desagregado for o balancete da empresa, mais níveis de detalhe conseguimos obter através do BusinessRX.

Por exemplo, é possível obter uma listagem da conta de "Clientes" (neste balancete, 21111), conforme a imagem em baixo retrata:

| 11111000001<br>11111000003 | Albertino Maciel       |           |           |           |      |
|----------------------------|------------------------|-----------|-----------|-----------|------|
| 1111000003                 |                        | 9.746,55  | 5.996,76  | 3.749,79  | 0,00 |
|                            | Bernardo Santiago      | 8.380,46  | 4.353,58  | 4.026,88  | 0,00 |
| 1111000004                 | Rancho Folclórico da   | 24.713,84 | 11.409,33 | 13.304,51 | 0,00 |
| 1111000005                 | Coro Nossa Senhora     | 60.862,98 | 44.112,52 | 16.750,46 | 0,00 |
| 1111000006                 | Loja de Instrumentos   | 32.711,94 | 15.544,22 | 17.167,72 | 0,00 |
| 1111000007                 | Sons e Ritmos          | 16.342,22 | 13.492,06 | 2.850,16  | 0,00 |
| 1111000008                 | Luz e Som, Ida         | 20.367,28 | 20.122,86 | 244,42    | 0,00 |
| 1111000009                 | Dina Sofia de Almeida  | 8.898,34  | 6.618,70  | 2.279,64  | 0,00 |
| 1111000010                 | Eira e Beira, Ida      | 45.779,01 | 39.965,56 | 5.813,45  | 0,00 |
| 1111000012                 | Marisa Filipa Neves Lo | 554, 18   | 0,00      | 554,18    | 0,00 |
| 1111000013                 | Fernando Martins       | 1.837,67  | 0,00      | 1.837,67  | 0,00 |

#### O que fazer com o detalhe? Reutilizar em novos mapas.

A funcionalidade de detalhe do BusinessRX, por si só, já constitui uma ferramenta muito importante na medida em que conseguimos efetuar *drill-down* às contas sem necessidade de recorrer a consultas do Balanço ou do Balancete. O BusinessRX faz isso de forma simples e fácil, como já vimos. No entanto, esta funcionalidade de **"Detalhar função**" pode ser alargada e permitir criar novos mapas dinâmicos, com funções "BFX Aware", baseados no produto do detalhe. Como?

Tomemos como exemplo, os dados obtidos com o detalhe à conta 22111 (Fornecedores Nacionais) desta empresa:

| Jorrea      | Descrição                        | Acumulado debito | Acumulado crédito | Saldo débito | Saldo crédito |
|-------------|----------------------------------|------------------|-------------------|--------------|---------------|
| 2111000001  | Anabela da Fonseca               | 3.315,04         | 3.315,04          | 0,00         | 0,0           |
| 2111000002  | Bruno Silva Matos                | 9.075,00         | 9.075,00          | 0,00         | 0,0           |
| 2111000004  | Daniel Santos Coelho             | 4.039,90         | 4.039,90          | 0,00         | 0,0           |
| 2111000005  | Fernando Martins                 | 3.177,46         | 54.602,46         | 0,00         | 51.425,0      |
| 2111000006  | Manuel Fernandes Pinto           | 23.746,25        | 23.746,25         | 0,00         | 0,0           |
| 2111000007  | Rui Manuel Costa                 | 8.990,30         | 8.990,30          | 0,00         | 0,0           |
| 2111000008  | FaroInstrumentos II              | 822,88           | 9.834,57          | 0,00         | 9.011,6       |
| 2111000009  | Mais Música, Ida                 | 27.109,32        | 41.895,52         | 0,00         | 14.786,       |
| 2111000011  | Francisco Manuel Vidig           | 1.512,50         | 1.815,00          | 0,00         | 302,          |
| 2111000012  | MusiCarlos, Audio Ida            | 0,00             | 19.511,25         | 0,00         | 19.511,2      |
| Como deseja | a colar o produto do detalhe efe | ectuado?         |                   |              |               |
|             | na nova ioma                     |                  |                   |              |               |

A partir deste resultado é possível inserir todos estes valores em formato de mapa dinâmico, com funções BFX, novamente no ficheiro Excel onde estávamos a trabalhar. Entre as opções disponíveis estão:

- a) Colar os dados numa nova folha do ficheiro Excel
- b) Ou, colar os dados na mesma folha.

Podemos, ainda, selecionar a opção "**Criar células com período para referência nas fórmulas**". O BusinessRX adiciona duas células ao mapa com o mês e o ano, e referencia todas as fórmulas BFX para estas mesmas células. Desta forma, pode mais tarde alterar apenas o ano ou o mês e todas as células desse mapa retornam os valores referentes a esse período, sem necessidade de alterar célula a célula.

Vamos escolher o 1º exemplo (**Colar os dados numa nova folha**) e ver o que BusinessRX faz. Clique no botão "**Colar**". Antes de finalizar a passagem do mapa para o Microsoft Excel, o BusinessRX, pergunta-nos quais os campos da tabela que queremos passar. Neste exemplo, vamos escolher apenas os campos "Nº Conta", "**Descrição da conta**" e "**Saldos a débito**", porque interessa-nos apenas saber o saldo das contas.

| Seleccione os campos a inserir na folha Excel                                                                                                    |
|----------------------------------------------------------------------------------------------------|
| <ul> <li>✓ Nº Conta</li> <li>✓ Descrição da conta</li> <li>Acumulados a débito</li> <li>Acumulados a crédito</li> <li>✓ Saldos a débito</li> <li>✓ Saldos a crédito</li> </ul> |
| OK Cancelar                                                                                                    |

Fazemos "**OK**" e, automaticamente, o mapa é inserido numa nova folha no Excel, como mostra a imagem seguinte.

|    | D           | 10 🗸 💿                      | <i>f</i> <sub>∞</sub> =BFXAccount | it("# | #SALDOCREDITOSNC"; | A10;\$B\$2;\$ | B\$1) |
|----|-------------|-----------------------------|-----------------------------------|-------|--------------------|---------------|-------|
|    | А           | В                           | С                                 |       | D                  | E             | F     |
| 1  | Ano:        | 2012                        |                                   |       |                    |               |       |
| 2  | Mês:        | DEZEMBRO                    |                                   |       |                    |               |       |
| 3  | Conta       | Descrição                   | Saldo débito                      |       | Saldo crédito      |               |       |
| 4  | 22111000001 | Anabela da Fonseca          | -                                 | €     | - €                |               |       |
| 5  | 22111000002 | Bruno Silva Matos           | -                                 | €     | - €                |               |       |
| 6  | 22111000004 | Daniel Santos Coelho        | -                                 | €     | - €                |               |       |
| 7  | 22111000005 | Fernando Martins            | -                                 | €     | 51.425,00€         |               |       |
| 8  | 22111000006 | Manuel Fernandes Pinto      | -                                 | €     | - €                |               |       |
| 9  | 22111000007 | Rui Manuel Costa            | -                                 | €     | - €                |               |       |
| 10 | 22111000008 | FaroInstrumentos II         | -                                 | €     | 9.011,69€          |               |       |
| 11 | 22111000009 | Mais Música, Ida            | -                                 | €     | 14.786,20€         |               |       |
| 12 | 22111000011 | Francisco Manuel Vidigueira | -                                 | €     | 302,50€            |               |       |
| 13 | 22111000012 | MusiCarlos, Audio Ida       | -                                 | €     | 19.511,25€         |               |       |
| 14 |             |                             |                                   |       |                    |               |       |

Todas as células deste novo mapa contêm fórmulas BFX, desde o saldo a débito até à descrição da conta. Assim, podemos reutilizar este mapa para outra empresa. Basta selecionarmos o botão "**Ligar empresa**" e escolhermos outros dados com que trabalhar. Podemos, ainda alterar o ano e/ou o mês (neste exemplo, nas células "B1" e "B2", respetivamente) e todos os valores do mapa são rapidamente atualizados para o novo período. Mas o mais importante é que, sempre que abrirmos este ficheiro Excel onde foi colocado este mapa dinâmico com funções BFX, os dados serão sempre automaticamente atualizados, sem que para tal necessitemos de mexer em fórmulas. Tudo ao alcance de um clique.

Se desejarmos, podemos sempre formatar o mapa à nossa maneira para uma apresentação mais profissional.

| Empresa:   | MAISRITMO, LDA                |   |                  |   |                   |   |              |   |                   |
|------------|-------------------------------|---|------------------|---|-------------------|---|--------------|---|-------------------|
| Ano:       | 2012                          |   |                  |   |                   |   |              |   |                   |
| Mês:       | DEZEMBRO                      |   |                  |   |                   |   |              |   |                   |
| Conta      | Descrição                     | - | Acumulado débito | • | Acumulado crédite | • | Saldo débito | - | Saldo crédito 🛛 🔽 |
| 221        | 1 Fornecedores gerais         |   |                  | € |                   | € |              | € | 110.962,89€       |
| 2211100000 | 2 Bruno Silva Matos           |   |                  | € |                   | € |              | € | - €               |
| 2211100000 | 4 Daniel Santos Coelho        |   |                  | € |                   | € |              | € | - €               |
| 2211100000 | 5 Fernando Martins            |   |                  | € |                   | € |              | € | 51.425,00€        |
| 2211100000 | 6 Manuel Fernandes Pinto      |   |                  | € |                   | € |              | € | - €               |
| 2211100000 | 7 Rui Manuel Costa            |   |                  | € |                   | € |              | € | - €               |
| 2211100000 | 8 FaroInstrumentos II         |   |                  | € |                   | € |              | € | 9.011,69€         |
| 2211100000 | 9 Mais Música, Ida            |   |                  | € |                   | € |              | € | 14.786,20€        |
| 2211100001 | 1 Francisco Manuel Vidigueira |   |                  | € |                   | € |              | € | 302,50€           |

### Drilldown para utilizadores PHC Contabilidade CS

Para os utilizadores do software PHC Contabilidade CS, o BusinessRX criou um nível superior de integração, sendo possível aceder a informação contabilística diretamente a partir da ligação à base de dados PHC de cada empresa, usando apenas o seu login habitual de acesso ao ERP PHC.

Para ficar a saber mais sobre a integração de dados com o software PHC, consulte o documento "*BusinessRX* – *Integração com PHC*", disponibilizado pela Edireizinho Business Systems. Nesse documento ficará a saber mais detalhes sobre como importar dados do software PHC e integrá-los no BusinessRX para análise.

A obtenção do detalhe às bases de dados PHC, através das opções de Drilldown, numa primeira fase é semelhante ao que este documento descreveu. Os passos seguintes demonstram como se processa a extensão desta funcionalidade de trabalho do BusinessRX ao software PHC.

Tomemos como exemplo um mapa em Excel com funções BusinessRX, referente a uma empresa com dados em PHC Contabilidade CS:

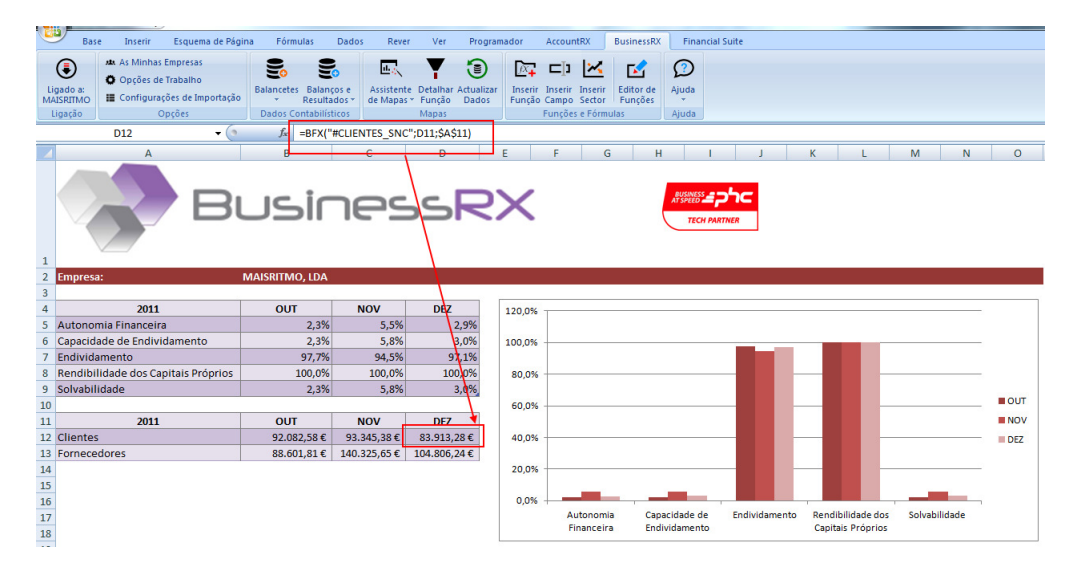

Selecionando a célula referente a "Clientes" (Dezembro/2011) podemos obter o detalhe para essa mesma rubrica no período assinalado:

| 11<br>12<br>19 | Clientes c/c                | 0,00           | 0,00 | 83.913,28 |     |
|----------------|-----------------------------|----------------|------|-----------|-----|
| 2<br>9         |                             | 0,00           |      |           |     |
| 9              |                             |                | 0,00 | 0,00      | 0,0 |
|                |                             | 0,00           | 0,00 | 0,00      | 0,0 |
|                |                             |                |      |           |     |
| Como dese      | eja colar o produto do deta | lhe efectuado? |      |           |     |
| Como dese      | aja colar o produto do deta | lhe efectuado? |      |           |     |

Através de duplo-clique na conta que queremos obter detalhe, podemos ir navegando pela estrutura de subcontas, conforme nos pontos anteriores deste documento ficou demonstrado. Neste exemplo, fomos obtendo detalhe pelas contas importadas do software PHC até chegarmos ao nível máximo de detalhe do balancete importado.

| 52.140,59<br>11.210,65<br>37.943,53 | 51.937,31<br>7.987,21<br>33.537,68                                         | 203,28<br>3.223,44<br>4,405.85                                                                                                   | 0,00                                                                                                    |
|-------------------------------------|----------------------------------------------------------------------------|----------------------------------------------------------------------------------------------------|----------------------------------------------------------------------------------------------------|
| 11.210,65<br>37.943,53              | 7.987,21<br>33.537,68                                                      | 3.223,44                                                                                                    | 0,00                                                                                                    |
| 37.943,53                           | 33.537,68                                                                  | 4,405,85                                                                                                    | 0.00                                                                                                    |
| E9 674 EE                           |                                                                            |                                                                                                    | 0,00                                                                                                    |
| 30.074,55                           | 44.185,58                                                                  | 14.488,97                                                                                                    | 0,00                                                                                                    |
| 50.237,84                           | 49.019,37                                                                  | 1.218,47                                                                                                    | 0,00                                                                                                    |
| 32.600,14                           | 32.600,14                                                                  | 0,00                                                                                                    | 0,00                                                                                                    |
| 18.312,78                           | 18.312,78                                                                  | 0,00                                                                                                    | 0,00                                                                                                    |
| 10.213,61                           | 4.395,93                                                                   | 5.817,68                                                                                                    | 0,00                                                                                                    |
| 13.677,84                           | 12.663,86                                                                  | 1.013,98                                                                                                    | 0,00                                                                                                    |
| 12.131,73                           | 12.131,73                                                                  | 0,00                                                                                                    | 0,00                                                                                                    |
| 15.950,80                           | 15.950,80                                                                  | 0,00                                                                                                    | 0,00                                                                                                    |
|                                     | 32.600,14<br>18.312,78<br>10.213,61<br>13.677,84<br>12.131,73<br>15.950,80 | 32.600,14 32.600,14 32.600,14 18.312,78 18.312,78 10.213,61 4.395,93 13.677,84 12.663,86 12.131,73 12.131,73 15.590,80 15.590,80 | 32.607,64         43.2500,14         0.00           18.312,78         18.312,78         0,00           10.213,61         4.395,93         5.817,68           13.677,84         12.663,86         1.013,98           12.131,73         12.131,73         0,00           15.959,80         15.959,80         0,00 |

Numa base de dados diferente da PHC, este seria o limite do detalhe. Mas, tendo uma ligação ao software PHC é possível obter maior detalhe. Ou seja, é possível, através do ecrã de Drilldown do BusinessRX, aceder diretamente à base de dados PHC da empresa e pesquisar valores e movimentos relacionados com uma determinada conta. Por exemplo, selecionando a conta "21111000001" iremos obter o seguinte detalhe adicional:

| Diárics: Recebimentos         Recibo Normal         10-12-2011           Diário: Vendas         11.697,24         Albertino Madel         Recebimentos         Recibo Normal         10-12-2011           Diário: Vendas         2111100001         10.000,00         Albertino Madel         N/Factura         Facturação Ser         01-12-2011           21111000001         150,00         0,00         Albertino Madel         N/Factura         Facturação Ser         01-12-2011           21111000001         1.747,24         0,00         Albertino Madel         N/Factura         Factura 75         06-12-2011           21111000001         203,28         0,00         Albertino Madel         N/Factura         Factura AT 22         27-12-2011                                                                                |   |            |                |              | Descrição        | Credito   | Débito    | Lonta         |
|----------------------------------------------------------------------------------------------------|---|------------|----------------|--------------|------------------|-----------|-----------|---------------|
| Ventor         Oto         11.897,24         Albertino Madel         Recebementos         Recibo Normal         10-12-2011           Diário: Vendas         21111000001         10.000,00         0,00         Albertino Madel         N/Factura         Facturação Ser         01-12-2011           21111000001         150,00         0,00         Albertino Madel         N/Factura         Facturação Ser         01-12-2011           21111000001         150,00         0,00         Albertino Madel         N/Factura         Facturação Ser         01-12-2011           21111000001         1.747,24         0,00         Albertino Madel         N/Factura         Factura 75         06-12-2011           21111000001         203,28         0,00         Albertino Madel         N/Factura         Factura AT 22         27-12-2011 |   |            |                |              |                  |           | bimentos  | Diário: Recet |
| Diário: Vendas         Vendas           21111000001         10.000,00         0,00         Albertino Madel         N/Factura         Facturação Ser         01-12-2011           21111000001         150,00         0,00         Albertino Madel         N/Factura         Facturação Ser         01-12-2011           21111000001         1.747,24         0,00         Albertino Madel         N/Factura         Factura 75         06-12-2011           21111000001         203,28         0,00         Albertino Madel         N/Factura         Factura AT 22         27-12-2011                                                                                                    | 1 | 10-12-2011 | Recibo Normal  | Recebimentos | Albertino Maciel | 11.897,24 | 0,00      | 21111000001   |
| 21111000001         10.000,00         0,00         Abertino Madel         N/Factura         Facturação Ser         01-12-2011           21111000001         159,00         0,00         Abertino Madel         N/Factura         Facturação Ser         01-12-2011           21111000001         159,00         0,00         Abertino Madel         N/Factura         Facturação Ser         01-12-2011           21111000001         1.747,24         0,00         Abertino Madel         N/Factura         Factura 75         06-12-2011           21111000001         203,28         0,00         Abertino Madel         N/Factura         Factura AT 22         27-12-2011                                                                                                    |   |            |                |              |                  |           | as        | Diário: Venda |
| 21111000001         150,00         0,00         Albertino Madel         N/Factura         Facturação Ser         01-12-2011           21111000001         1.747,24         0,00         Albertino Madel         N/Factura         Factura 75         66-12-2011           21111000001         203,28         0,00         Albertino Madel         N/Factura         Factura AT 22         27-12-2011                                                                                                    | 1 | 01-12-2011 | Facturação Ser | N/Factura    | Albertino Maciel | 0,00      | 10.000,00 | 21111000001   |
| 21111000001         1.747,24         0,00 Albertino Madel         N/Factura         Factura 75         06-12-2011           21111000001         203,28         0,00 Albertino Madel         N/Factura         Factura AT 22         27-12-2011                                                                                                    | 1 | 01-12-2011 | Facturação Ser | N/Factura    | Albertino Maciel | 0,00      | 150,00    | 21111000001   |
| 21111000001 203,28 0,00 Albertino Maciel N/Factura Factura AT 22 27-12-2011                                                                                                    | 1 | 06-12-2011 | Factura 75     | N/Factura    | Albertino Maciel | 0,00      | 1.747,24  | 21111000001   |
|                                                                                                    | 3 | 27-12-2011 | Factura AT 22  | N/Factura    | Albertino Maciel | 0,00      | 203,28    | 21111000001   |
|                                                                                                    |   |            |                |              |                  |           |           |               |

Esta grelha é gerada obtendo dados diretamente da base de dados PHC. O motor de drilldown do BusinessRX pesquisa todos os movimentos para a conta selecionada (neste exemplo, "21111000001") e retorna a informação dos movimentos que correspondem ao período em análise. Depois é possível agrupar a informação por qualquer campo disponível nessa tabela. Cada utilizador poderá personalizar a grelha da melhor forma para análise.

| Diário 🔺        |           |           |              |                  |                |            |               |
|-----------------|-----------|-----------|--------------|------------------|----------------|------------|---------------|
| Conta           | Débito    | Crédito   | Documento 💌  | Descrição        | Descritivo     | Data       | Nº Lançamento |
| 😑 Diário: Recel | oimentos  |           |              |                  |                |            |               |
| 21111000001     | 0,00      | 11.897,24 | Recebimentos | Albertino Maciel | Recibo Normal  | 10-12-2011 | 116           |
| 🖃 Diário: Venda | 35        |           |              |                  |                |            |               |
| 21111000001     | 203,28    | 0,00      | N/Factura    | Albertino Maciel | Factura AT 22  | 27-12-2011 | 311           |
| 21111000001     | 1.747,24  |           | N/Factura    | Albertino Maciel | Factura 75     | 06-12-2011 |               |
| 21111000001     | 150,00    | 0,00      | N/Factura    | Albertino Maciel | Facturação Ser | 01-12-2011 | 194           |
| 21111000001     | 10.000,00 | 0,00      | N/Factura    | Albertino Maciel | Facturação Ser | 01-12-2011 | 193           |
|                 |           |           |              |                  |                |            |               |
|                 |           |           |              |                  |                |            |               |

De modo a personalizar melhor a grelha de análise, é possível adicionar/remover colunas. Clique no botão **Adicionar colunas** e escolha o campo que deseja acrescentar à vista da grelha.

| 21111000001 | 150,00    | 0,00         | N/Factura | Albertino Maciel | Facturação Ser | 01-12-2011          | 194 |
|-------------|-----------|--------------|-----------|------------------|----------------|---------------------|-----|
| 21111000001 | 10.000,00 | 0,00         | N/Factura | Albertino Maciel | Facturação Ser | 01-12-2011          | 193 |
|             |           |              |           |                  |                |                     |     |
|             |           |              |           |                  |                | Configurar colunas  | 8   |
|             |           |              |           |                  |                | adoc                |     |
|             |           |              |           |                  | *              | bastamp             |     |
|             |           |              |           |                  |                | cambio              |     |
|             |           |              |           |                  |                | Centro analitico    |     |
|             |           |              |           |                  |                | chave               |     |
|             |           |              |           |                  |                | Classif. tesouraria |     |
| Ajuda       | Guardar   | configuração | Repor cor | nfiguração Adio  | cionar colunas | Codigo              |     |

Usando estas opções de customização da grelha, é possível depois guardar essa configuração para, em futuras análises, a disposição das colunas e agrupamento de campos seja a mesma. Para esse efeito clique no botão **Guardar configuração**. Para repor a configuração de origem clique em **Repor configuração**.

#### Resumo

A opção de "**Detalhar função**" é uma funcionalidade muito interessante e inovadora de usar com dados do Microsoft Excel. O BusinessRX dá-nos o poder de visualizar qualquer valor, de qualquer indicador, rúbrica ou conta, sem necessitar de pesquisar o balancete, o balanço ou a demonstração de resultados. E ainda nos permite aproveitar o produto de qualquer detalhe e enquadrá-lo, em forma de mapa dinâmico, no nosso ficheiro de trabalho do Microsoft Excel.

Com a ligação ao software PHC Contabilidade CS, qualquer utilizador que use PHC poderá obter maior detalhe dos seus dados usando esta integração no Drilldown.

Um pormenor importante: quanto mais detalhada for a importação de dados, maior detalhe obtemos através do BusinessRX.

EDIREIZINHO BUSINESS SYSTEMS Tel: +351 265 528 235 Email: <u>correio@edireizinho.pt</u>

Website: www.edireizinho.pt

#### Outros recursos online:

O blog do BusinessRX: <u>http://businessrxaddin.wordpress.com/</u>

Poderá ainda seguir-nos visitando a página da Edireizinho Business Systems online em

http://www.edireizinho.pt/.

O BusinessRX é um software cerficado para Platform Client Microsoft Windows e Microsoft Office. Estes testes foram conduzidos de forma independente pela VeriTest, um serviço de testes da Lionbridge Technologies. BusinessFX, BusinessRX e Business Systems são marcas registadas Edireizinho. Microsoft, Microsoft Office e Microsoft Excel são marcas registadas da Microsoft Corporation. A Edireizinho Business Systems é Microsoft Certified Partner desde Abril de 2009.

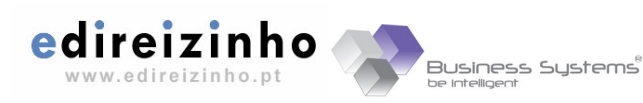

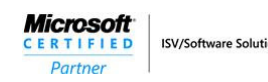

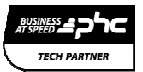